## 正誤表

## カラフルライン(よくわかる)

よくわかる Microsoft® Excel® データ分析入門 Microsoft® Excel® 2013/2010 対応

FKT1404

| 正誤表の見方                                             | 【改版時期】      |     |
|----------------------------------------------------|-------------|-----|
| ページ数:修正箇所の発生したページ<br>誤・誤った表記                       | 奥付日付        | 版数  |
| 正:修正後、または今後修正する予定の正しい表記                            | 2014年10月01日 | 第1版 |
| 修正版数:正しい表記に修正した版数<br>修正版数が「第0版」となっている場合は、未修正の内容です。 |             |     |
| (修正時期については未定です。)                                   |             |     |
| 修正版数の「第1版」は、奥付の「初版」を意味しています。                       |             |     |

## 【修正箇所】

| ページ数 | 誤                                                     | 正                                          | 修正版数         |
|------|-------------------------------------------------------|--------------------------------------------|--------------|
| P 43 | 2つ目の表<br>■カテゴリーデータを数値化して指標<br>にする                     |                                            | 第0版          |
|      | 「A社の満足度」の「総合評価」: 3.7<br>「B社の満足度」の「総合評価」: 4.1          | 「A社の満足度」の「総合評価」:3.5<br>「B社の満足度」の「総合評価」:3.9 |              |
| P 44 | 1つ目の画面<br>■Excelへの入力例<br>セル【F3】: 1                    | セル【F3】: 2                                  | 第0版          |
| P 52 | ■1店舗あたりの売上高を計算する                                      | ※PDFファイル参照                                 | 第0版          |
|      | 右下の表<br>D列「1店舗あたりの売上高」が「売上<br>高」×「店舗数」の計算結果になって<br>いる | D列「1店舗あたりの売上高」を「売上高」÷<br>「店舗数」の計算結果にする     | <del>.</del> |
| P 81 | ●標準偏差の活用法<br>下から8行目                                   |                                            | 第0版          |
|      | たとえば、毎月の売上数量の標準偏<br>差が・・・                             | たとえば、毎月の売上高の標準偏差が・・                        | •            |
| P 91 | カテゴリーデータの集計方法                                         | ※PDFファイル参照                                 | 第0版          |
|      | 右側の表<br>「3.メンテナンスに関する満足度」の「1<br>~5の数量化」 :<br>2.20     | 2.77                                       |              |
|      | 左側のグラフ・右側のグラフ<br>数値を修正する前のグラフになってい<br>る               | 数値の修正に伴い、グラフも修正                            |              |

【修正箇所】

| ページ数 | 誤                                      | 正                                               | 修正版数  |
|------|----------------------------------------|-------------------------------------------------|-------|
| P102 | + <i>α</i> 未来の予測                       | + α 売上高の予測                                      | 第0版   |
| P134 |                                        | 「5 データラベルを追加する」の右側に以 <sup>-</sup><br>の内容を追加     | 下 第0版 |
|      |                                        | + α Excel 2010の場合<br>Excel 2010では、手順5・6・7は省略します | 0     |
| P149 | + α 縦帯グラフの作成                           |                                                 | 第0版   |
|      | ・・・このグラフを「パレート図」と呼びま<br>す。             | ・・・このグラフを「パレート分析グラフ」と呼<br>びます。                  |       |
| P151 | 2行目<br>●パレート図から現状を把握する                 | ●パレート分析グラフから現状を把握する                             | 第0版   |
|      | 3行目<br>作成したパレート図・・・                    | 作成したパレート分析グラフ・・・                                |       |
|      | 10行目グラフタイトル<br>■パレート図                  | ■パレート分析グラフ                                      |       |
|      | まとめ<br>3行目<br>パレート図で顧客数と・・・            | パレート分析グラフで顧客数と・・・                               |       |
| P153 | ■スイーツ・デザート類を食べる頻度                      |                                                 | 第0版   |
|      | クラフ枠のト 5行日<br>このデータからパレート図を作成<br>し、・・・ | このデータからパレート分析グラフを作成<br>し、・・・                    |       |
|      | 7行目タイトル<br>データを加工してパレート図を作成す<br>る      | データを加工してパレート分析グラフを作<br>成する                      |       |
| P155 | 1行目<br>5 作成した表からパレート図を作成す<br>る         | 5 作成した表からパレート分析グラフを作<br>成する                     | 第0版   |
|      | 1つ目のグラフの下<br>パレート図からスイーツの市場の状況         | パレート分析グラフからスイーツ市場の状                             |       |
|      | を推察する<br>作成したパレート図を読み取ると、・・・           | 況を推察する<br>作成したパレート分析グラフを読み取る<br>と、・・・           |       |
| P162 | + <i>α</i> データラベルの設定                   |                                                 | 第0版   |
|      | 下から2行目<br>・・・顧客名だけが・・・                 | ・・・項目名だけが・・・                                    |       |
| P211 | + α 100%積み上げ縦棒グラフ                      |                                                 | 第0版   |
|      | ・・・「パレート図」とも呼ばれます。・・・                  | ・・・「パレート分析グラフ」とも呼ばれま<br>す。・・・                   |       |
| P212 | 10 パレート図が作成される                         | 10 パレート分析グラフが作成される                              | 第0版   |

## 【修正箇所】

| ページ数 | 誤                                                                              | 正修正版数                                                                       |
|------|--------------------------------------------------------------------------------|-----------------------------------------------------------------------------|
| P228 | +α「B29」セルの複合参照<br>「B29」セルでは、該当品目の各支店<br>の金額を全店の合計金額で割って、<br>特化係数を算出しています。・・・   | 第0版<br>「B29」セルでは、各支店の品目別シェアを<br>全店計の品目別シェアで割って、特化係数<br>を算出しています。・・・         |
| P229 | + α 「B44」セルの複合参照<br>「B44」セルでは、各支店の該当品目<br>の金額を全品目の合計金額で割っ<br>て、構成比を算出しています。・・・ | 第0版<br>「B44」セルでは、各支店の品目別増減率<br>のシェアを算出しています。・・・                             |
| P230 | +α「B57」セルの複合参照<br>「B57」セルでは、該当品目の各支店<br>の金額を全店の合計金額で割って、<br>拡大係数を算出しています。・・・   | 第0版<br>「B57」セルでは、各支店の品目別増減率<br>のシェアを全店計の品目別増減率のシェア<br>で割って、拡大係数を算出しています。・・・ |
| P277 | 索引<br>は                                                                        | 第0版                                                                         |
|      | パレート図・・・<br>パレート図による市場の分析・・・<br>パレート図の作成・・・                                    | パレート分析グラフ・・・<br>パレート分析グラフによる市場の分析・・・<br>パレート分析グラフの作成・・・                     |

FOM出版